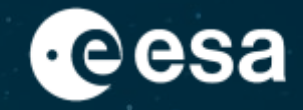

# Crop monitoring during COVID-19 with ESA RACE Dashboard and EO Browser

Amalia Castro Gómez (RSAC c/o ESA/ESRIN), amalia.castro.gomez@esa.int

ESA UNCLASSIFIED – For ESA Official Use Only

# Summary

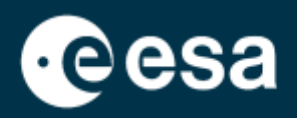

#### 1. Introduction

- 1. Intro to ESA RACE Dashboard
- 2. Intro to EO Browser
- 2. Case Study
  - I. RACE Dashboard: Context
  - 2. EO Browser:
    - Data Search
    - Data comparison
    - Time series extraction (pixel and polygon)

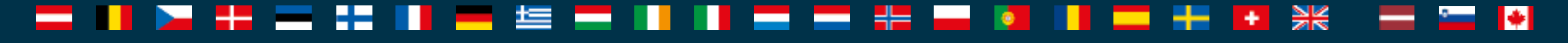

# Summary

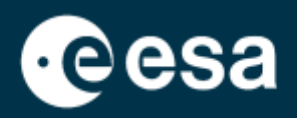

#### 1. Introduction

- 1. Intro to ESA RACE Dashboard
- 2. Intro to EO Browser
- 2. Case Study
  - I. RACE Dashboard: Context
  - 2. EO Browser:
    - Data Search
    - Data comparison
    - Time series extraction (pixel and polygon)

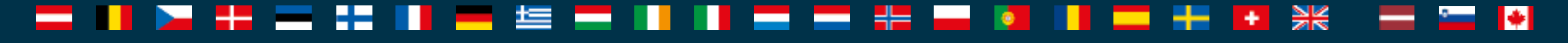

#### THE EUROPEAN SPACE AGENCY

#### Intro to "Rapid Action on Covid-19 and EO": https://race.esa.int/

#### **Objectives:**

- Publish Earth Observation information on the state of the European economy and society.
- Use European Earth Observation:

Copernicus Sentinels and Third Party Missions Leverage the capabilities of European companies and use the latest AI-powered platform technology

#### **Topics of interest:**

- **Climate**: concentration of greenhouse gases
- **Environment:** air and water quality trends
- Economic Indicators: industry, maritime transport, construction, trade, traffic
- Agriculture: asparagus, berries, etc.

#### Joint initiative from ESA and EU

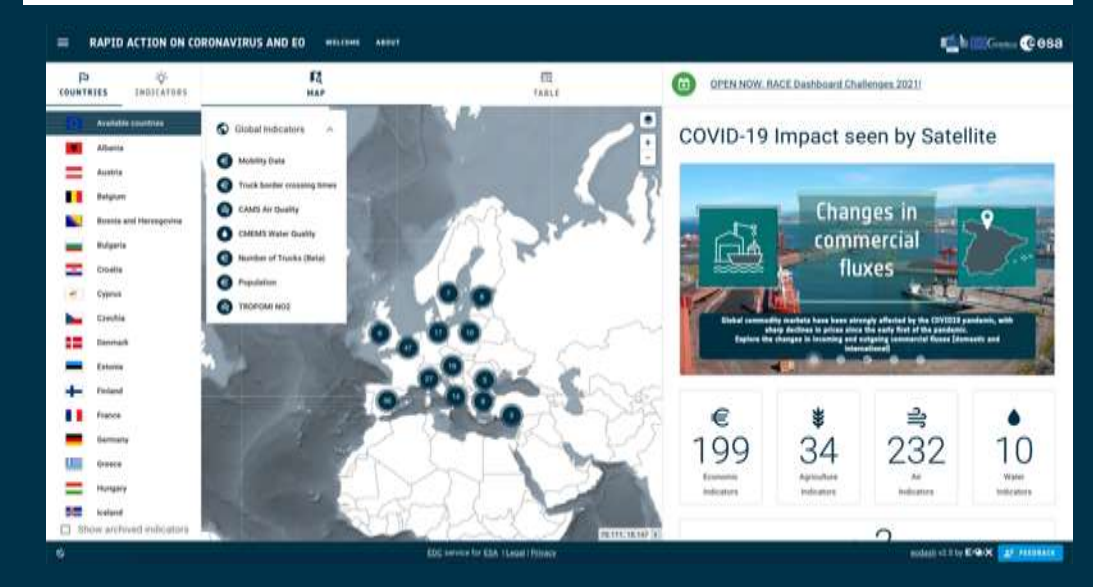

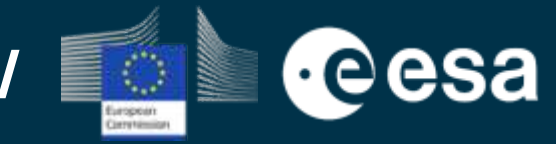

### Multiple Data Sources (Open)

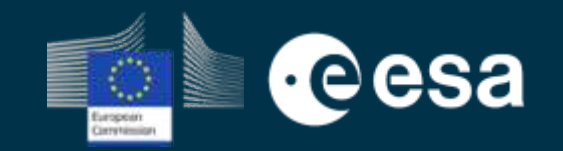

- Copernicus Sentinels (S-1, S-2, S-3, S-5p)
- Third Party Missions (Pleiades, Deimos, Iceye)
- Copernicus Services (CMEMS, CAMS)
- Copernicus Climate Data Store (Temperature, Relative Humidity, Wind)
- AIS
- Statistical data
- OpenStreetMap
- Mobility (Google, GSA)
- Anonymised mobile data
- Health (Our World in Data, Oxford)
- Population (CIESIN)

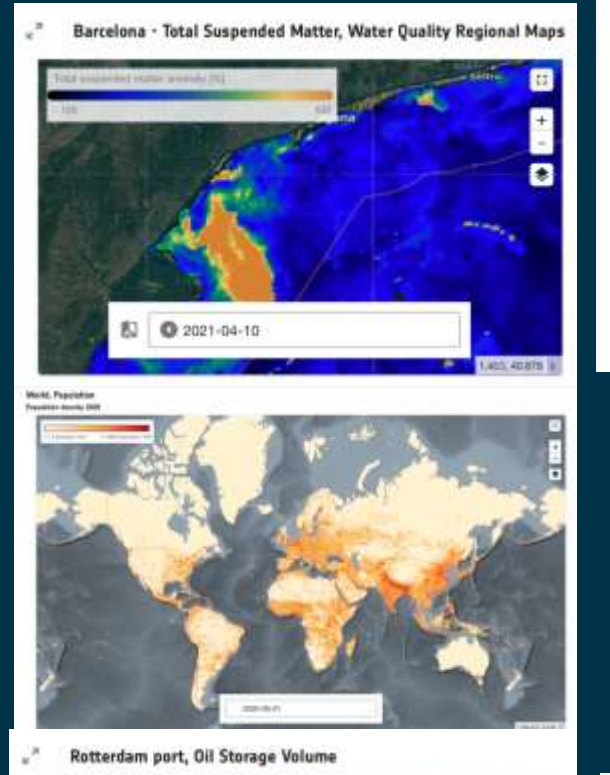

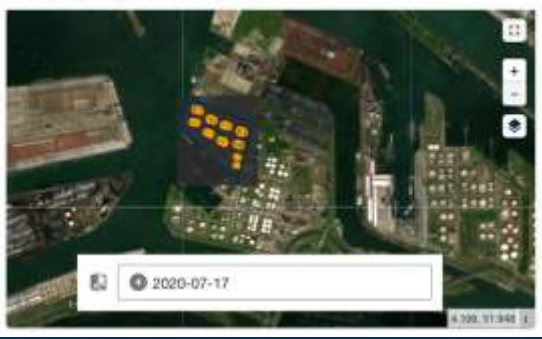

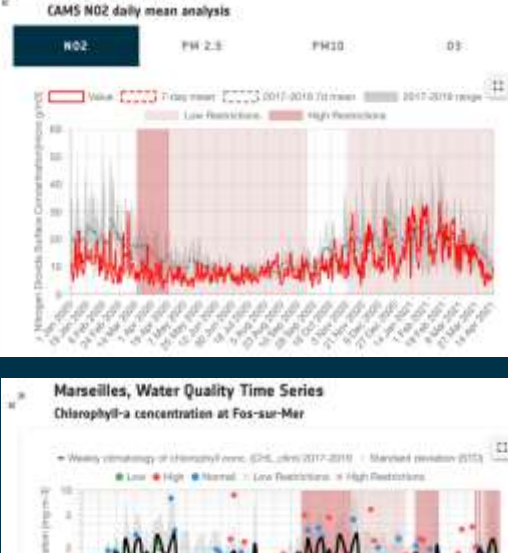

Oslo, CAMS Air Quality

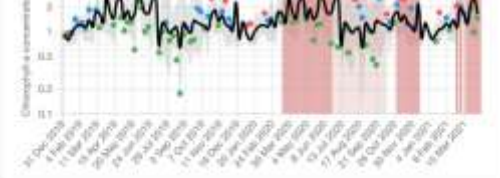

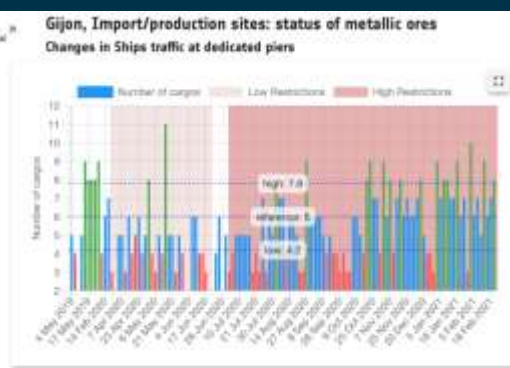

#### Intro to "Rapid Action on Covid-19 and EO": https://race.esa.int/

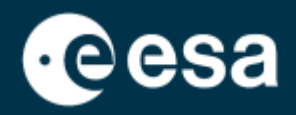

A more detailed presentation (30min) of the ESA RACE Dashboard can be found at <a href="https://eo4society.esa.int/resources/2021-tat-8/">https://eo4society.esa.int/resources/2021-tat-8/</a> (PDF and recorded session, in English)

As part of ESA's wider collaboration with JAXA and NASA, there is also the EO Dashboard, with data from other regions of the world: <u>https://eodashboard.org</u>

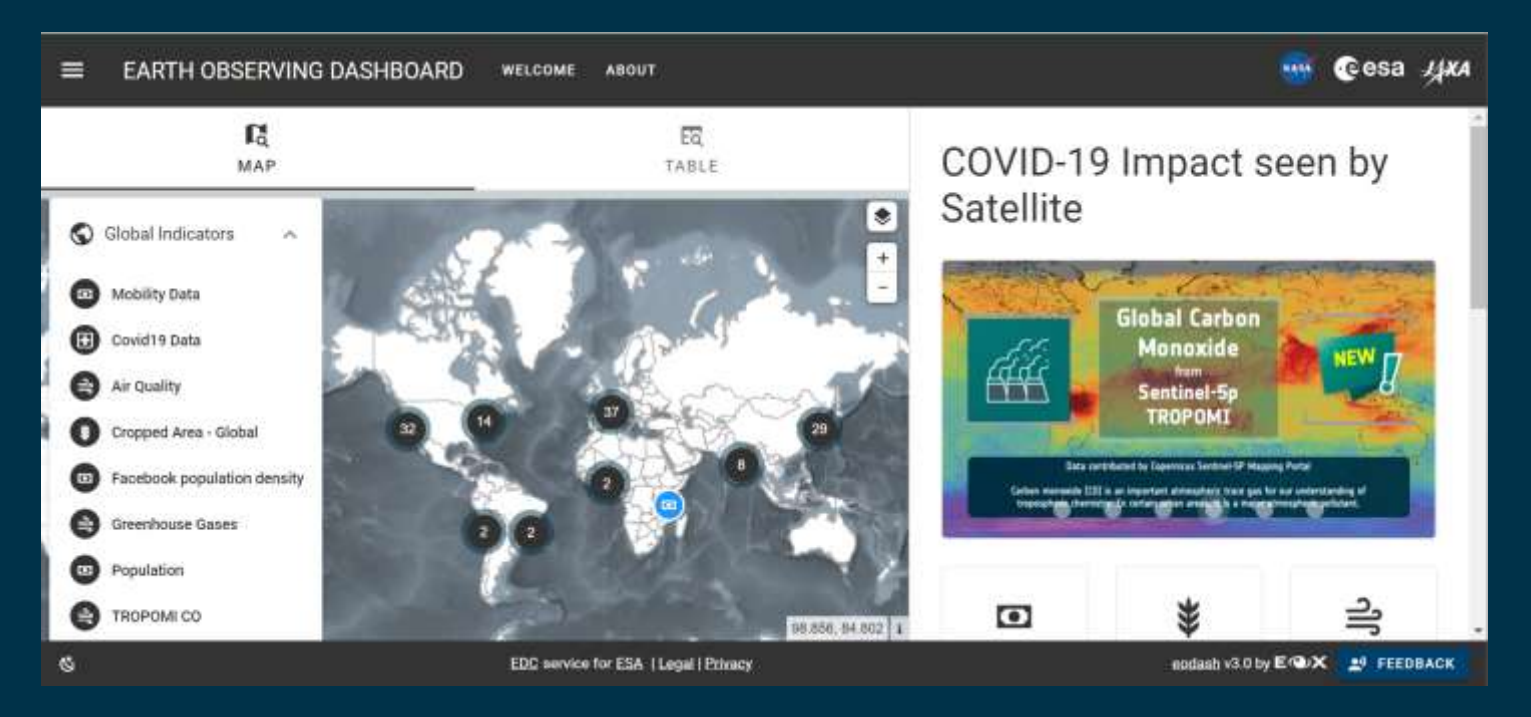

# Summary

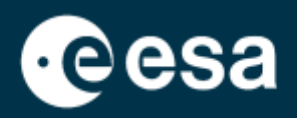

#### 1. Introduction

- 1. Intro to ESA RACE Dashboard
- 2. Intro to EO Browser
- 2. Case Study
  - 1. RACE Dashboard: Context
  - 2. EO Browser:
    - Data Search
    - Data comparison
    - Time series extraction (pixel and polygon)

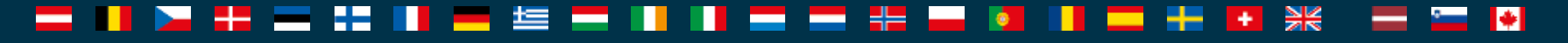

### Intro to Sentinel Hub: https://www.sentinel-hub.com/

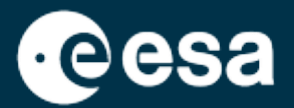

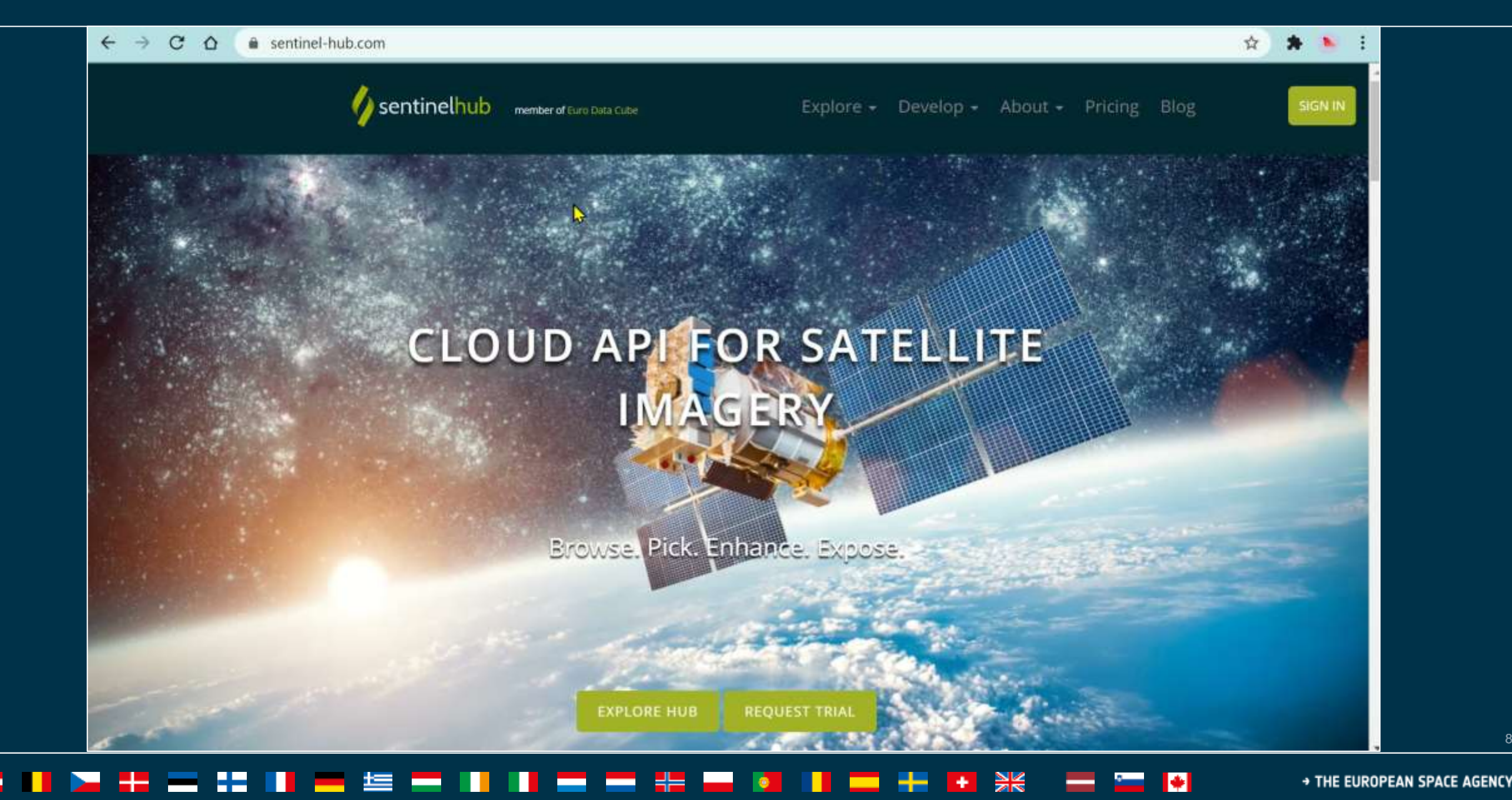

# Intro to EO Browser: https://apps.sentinel-hub.com/eo-browser/

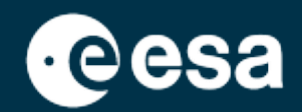

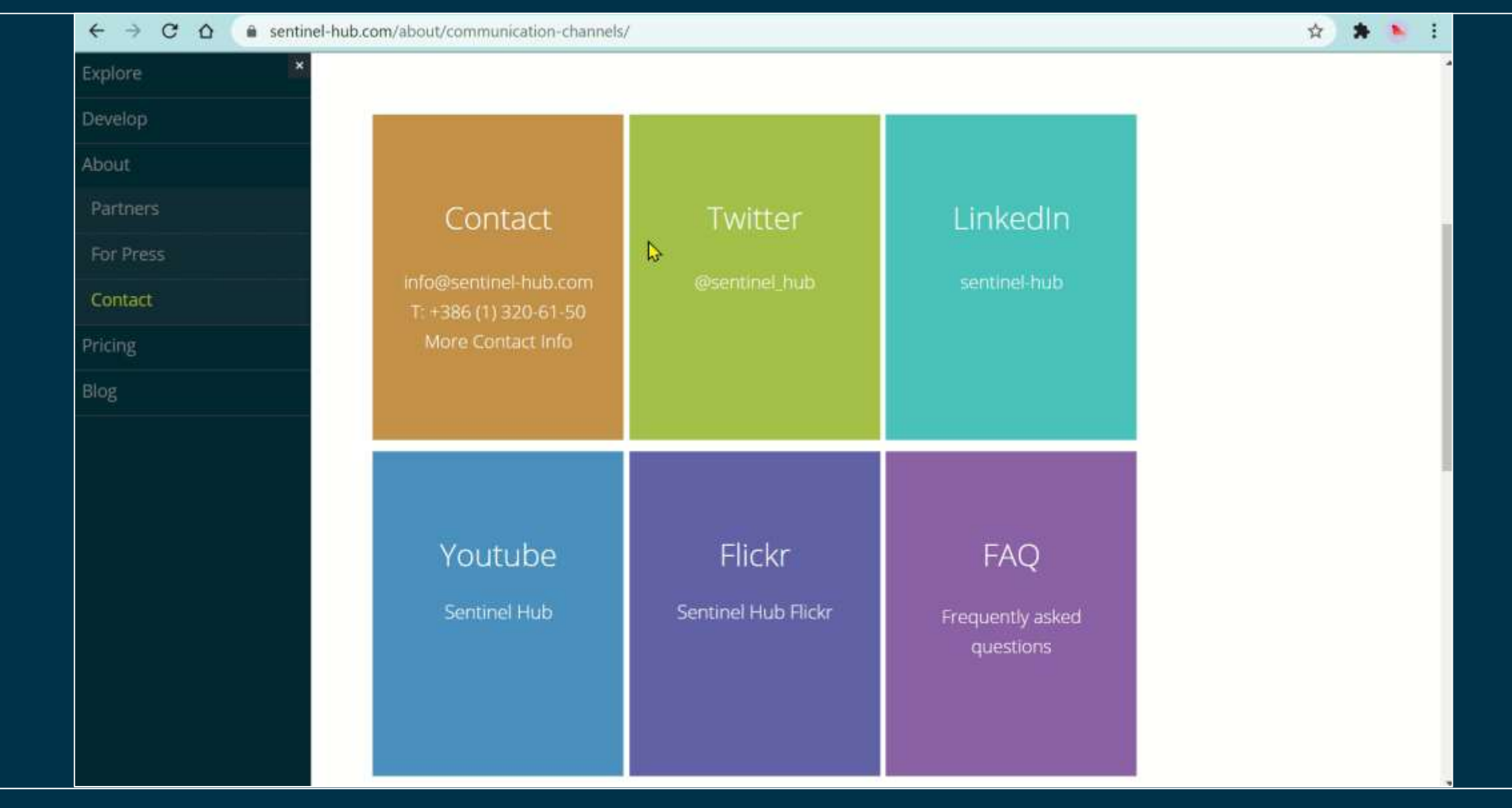

#### ■ ■ ≥ # = # ■ # = # = ■ ■ ■ = # = # ■ ■ ■ = # ■ ₩ = = ₩

# Intro to EO Browser: https://apps.sentinel-hub.com/eo-browser/

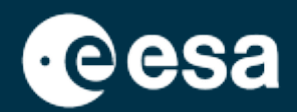

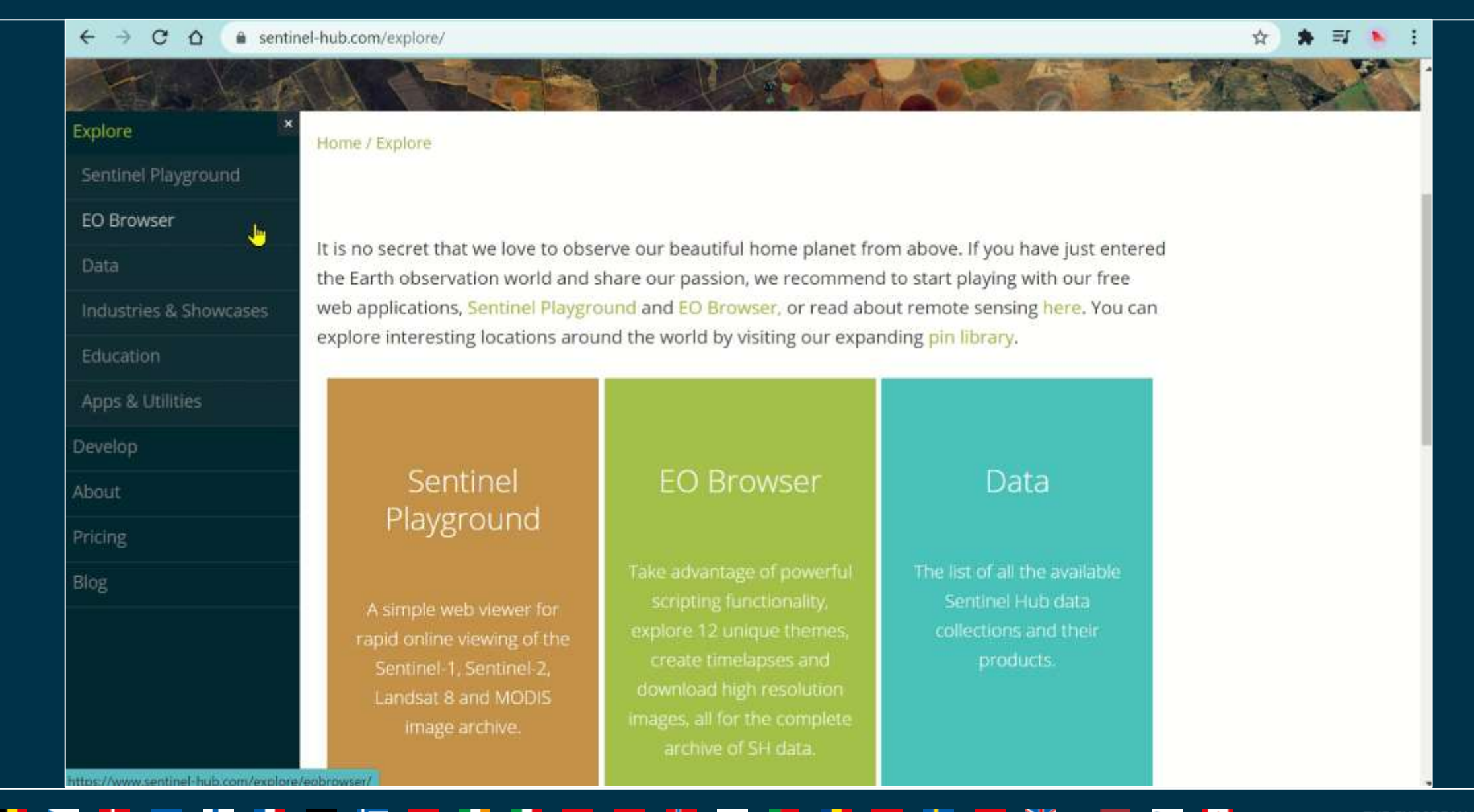

💿 🚽 🕂 💥 💳 🍬 🛛 THE EUROPEAN SPACE AGENCY

### Intro to EO Browser: https://apps.sentinel-hub.com/eo-browser/

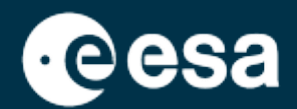

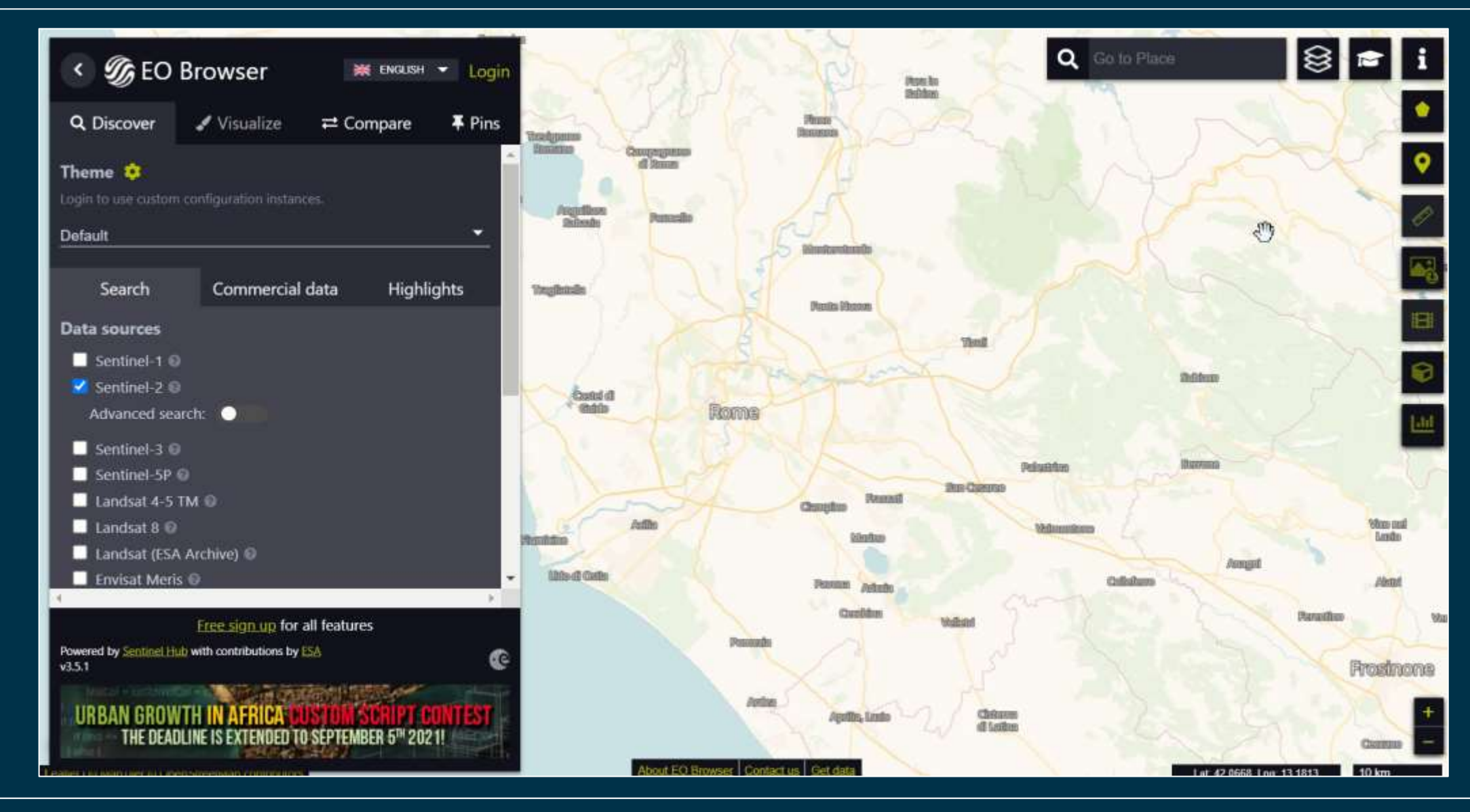

# Summary

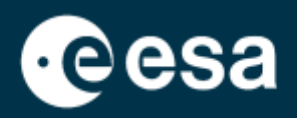

#### 1. Introduction

- 1. Intro to ESA RACE Dashboard
- 2. Intro to EO Browser
- 2. Case Study
  - 1. RACE Dashboard: Context
  - 2. EO Browser:
    - Data Search
    - Data comparison
    - Time series extraction (pixel and polygon)

→ THE EUROPEAN SPACE AGENCY

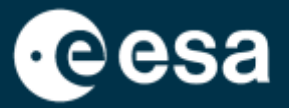

# **Case Study**

# Crop harvesting in Huelva during the pandemic, with RACE Dashboard and EO Browser

→ THE EUROPEAN SPACE AGENCY

\*

#### Context

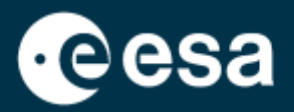

Huelva (Spain) is an agricultural area of greenhouses, where fruit and vegetables are exported all over Europe. Workers often come temporarily from Morocco, and the harvest is stored in trucks for transport.

During 2020, the lack of workers and the drop in demand caused a delay in the harvest and a drop in the amount harvested.

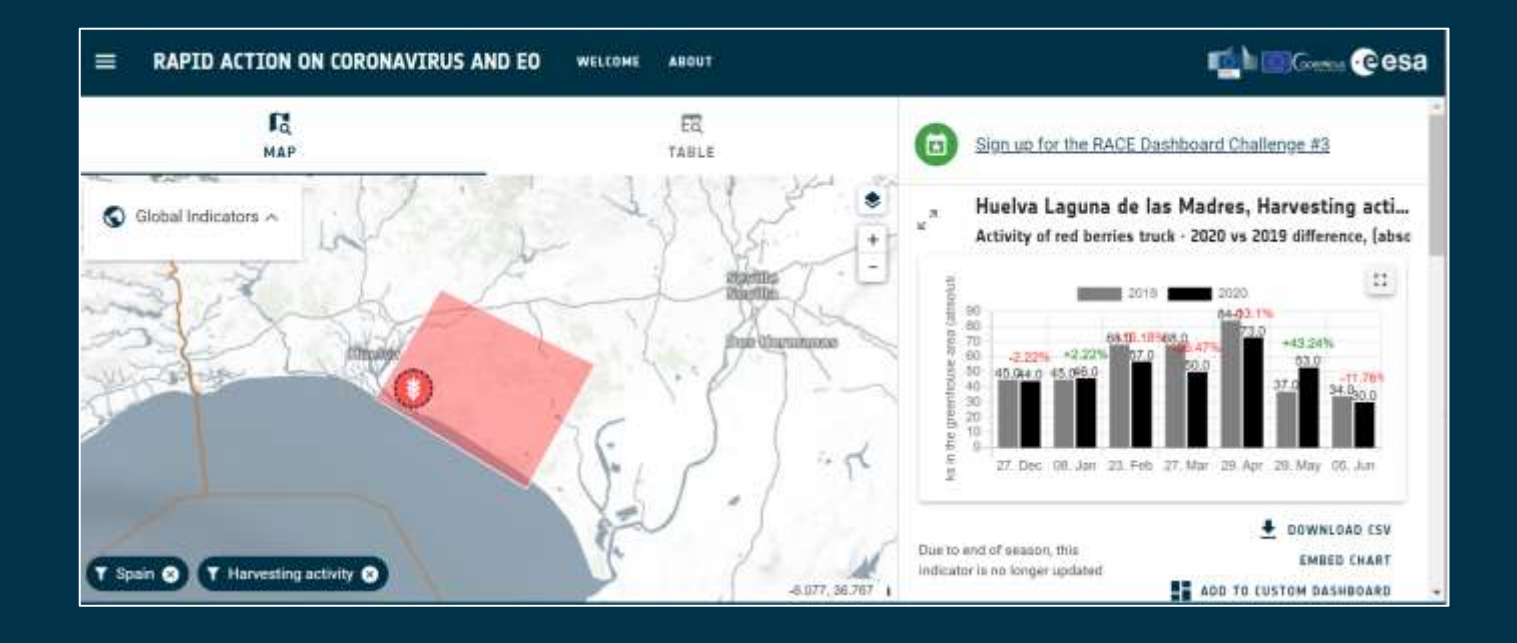

### **Context in RACE Dashboard**

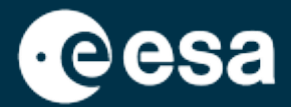

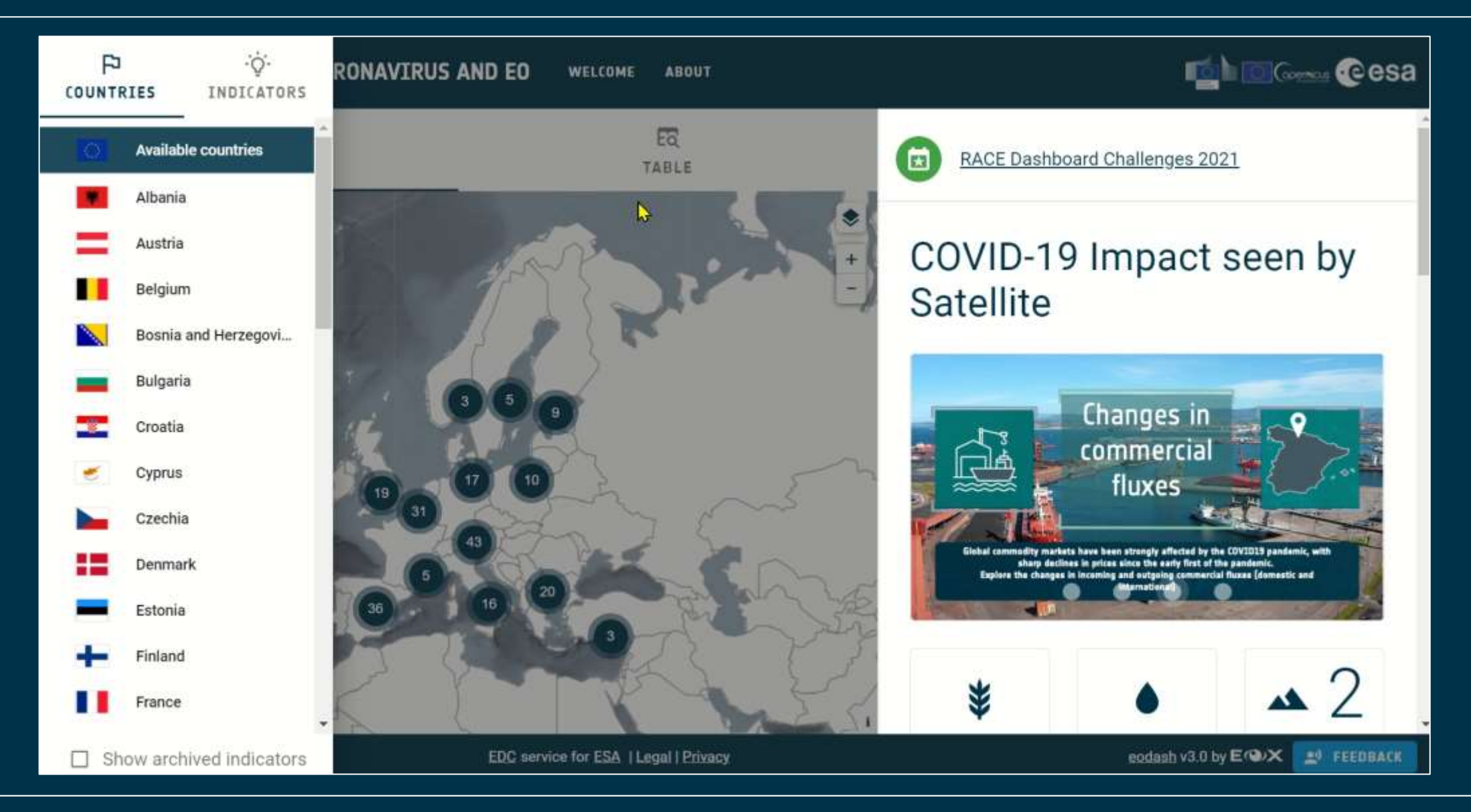

#### 

+

### **Context in RACE Dashboard**

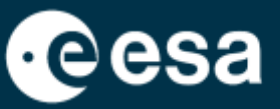

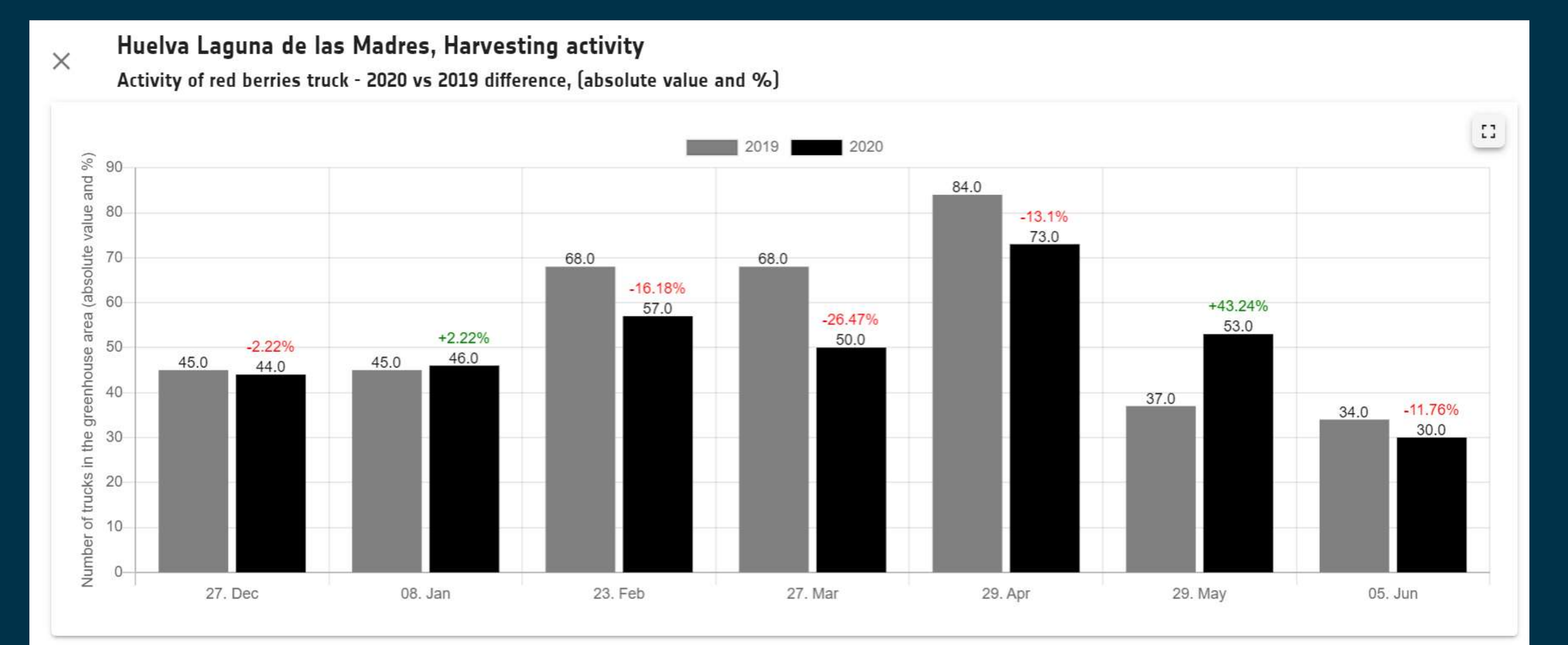

# **Context in RACE Dashboard**

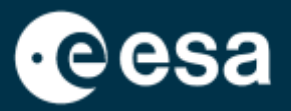

In February, March, April and June 2020 there were fewer trucks than in 2019, i.e. less harvested. In May 2020, on the other hand, there were more trucks than in 2019.

The harvest in 2020 was smaller, started later and had a peak of activity in May.

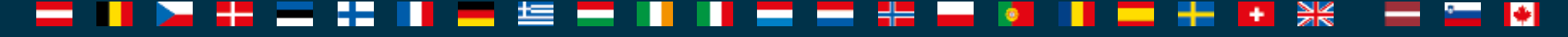

# Summary

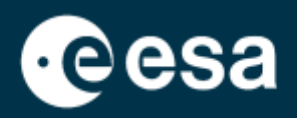

#### 1. Introduction

- 1. Intro to ESA RACE Dashboard
- 2. Intro to EO Browser
- 2. Case Study
  - 1. RACE Dashboard: Context
  - 2. EO Browser:
    - Data Search
    - Data comparison
    - Time series extraction (pixel and polygon)

→ THE EUROPEAN SPACE AGENCY

### Search and visualisation of S2 data in EO Browser

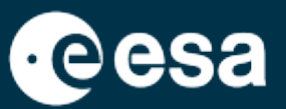

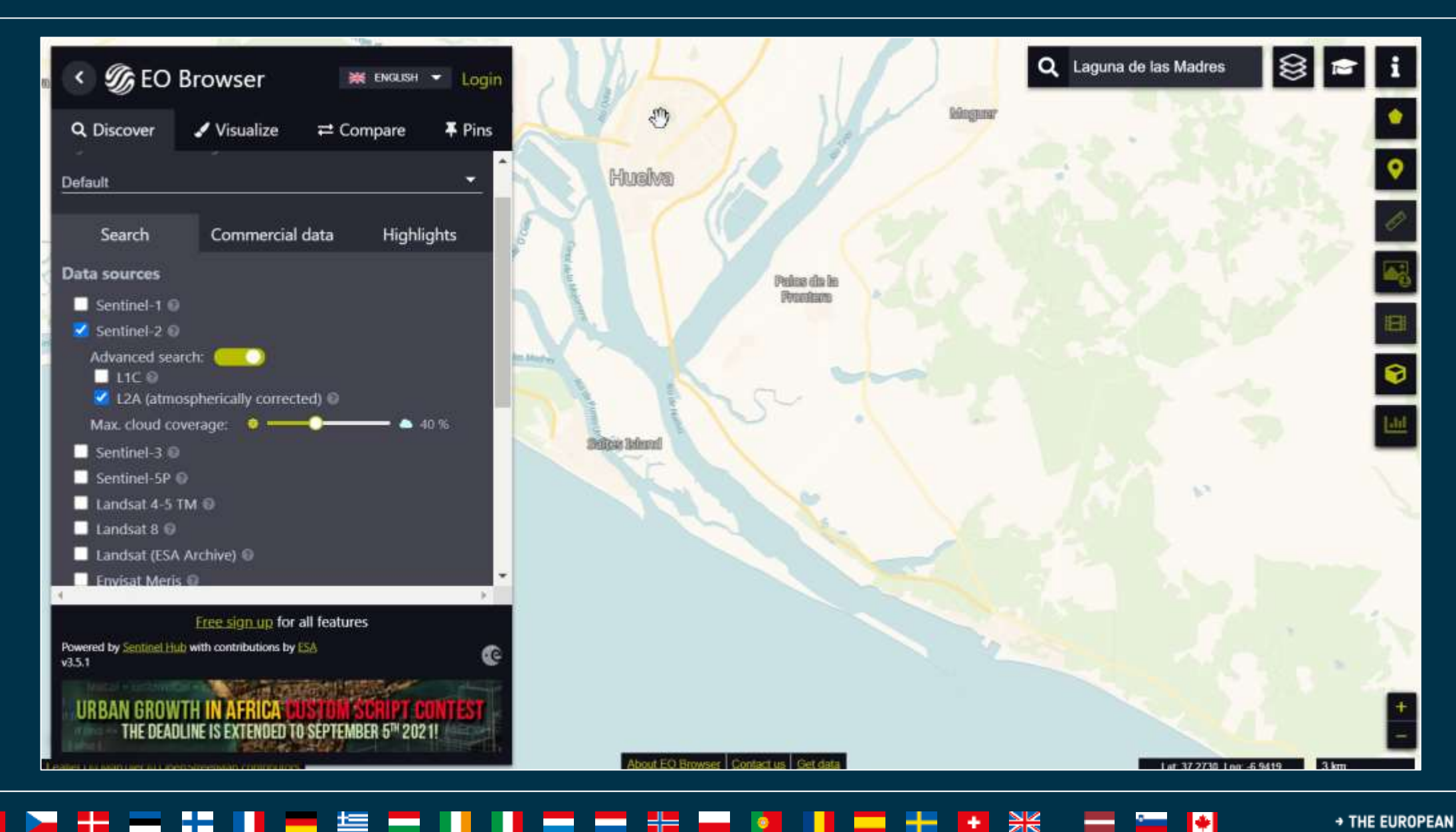

# Summary

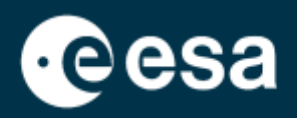

#### 1. Introduction

- 1. Intro to ESA RACE Dashboard
- 2. Intro to EO Browser
- 2. Case Study
  - 1. RACE Dashboard: Context
  - 2. EO Browser:
    - Data Search
    - Data comparison
    - Time series extraction (pixel and polygon)

→ THE EUROPEAN SPACE AGENCY

#### **Comparison of images in EO Browser + use of Pin**

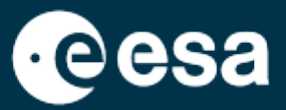

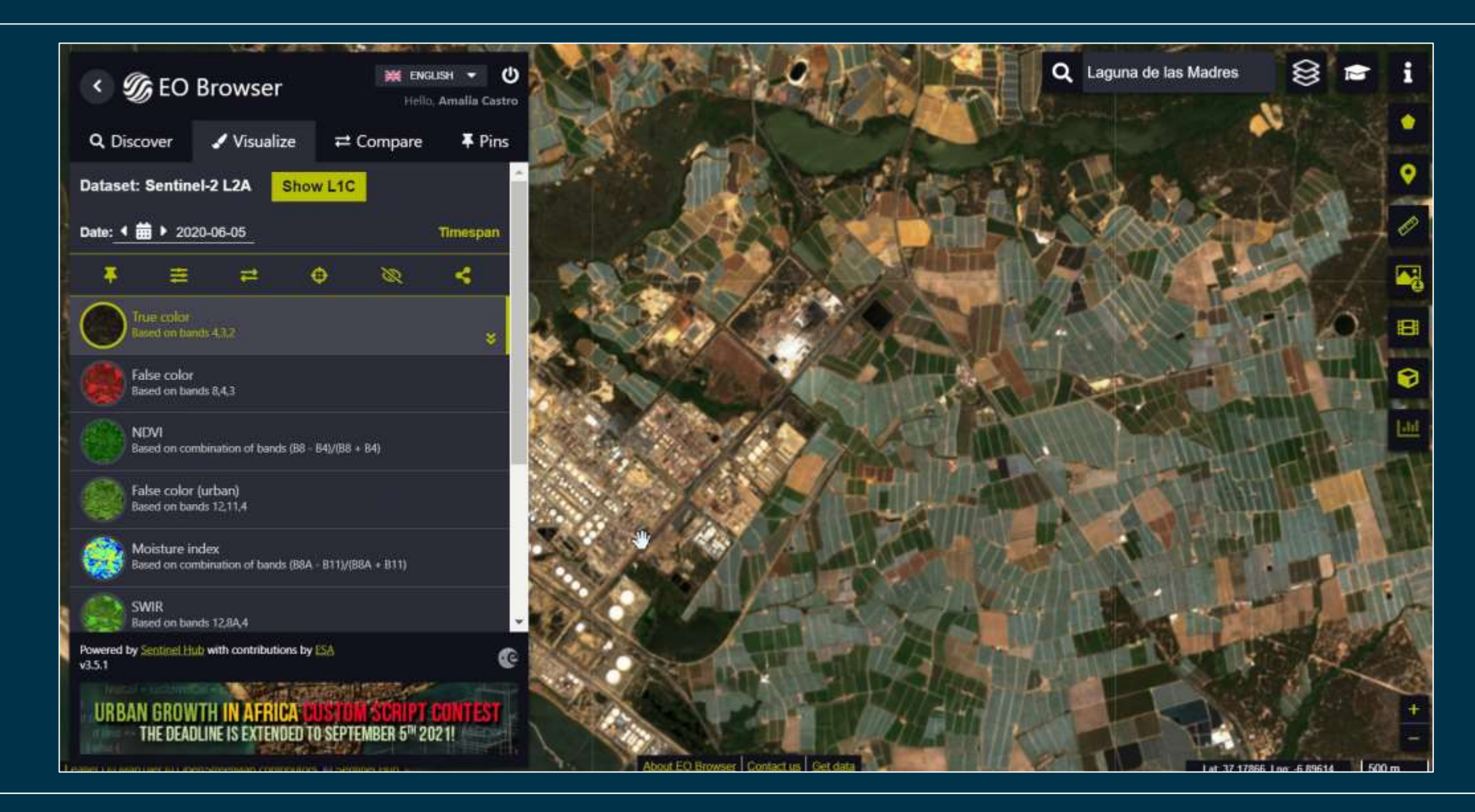

₩

+

#### **Comparison of images in EO Browser + use of Pin**

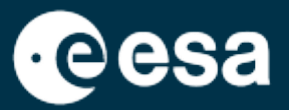

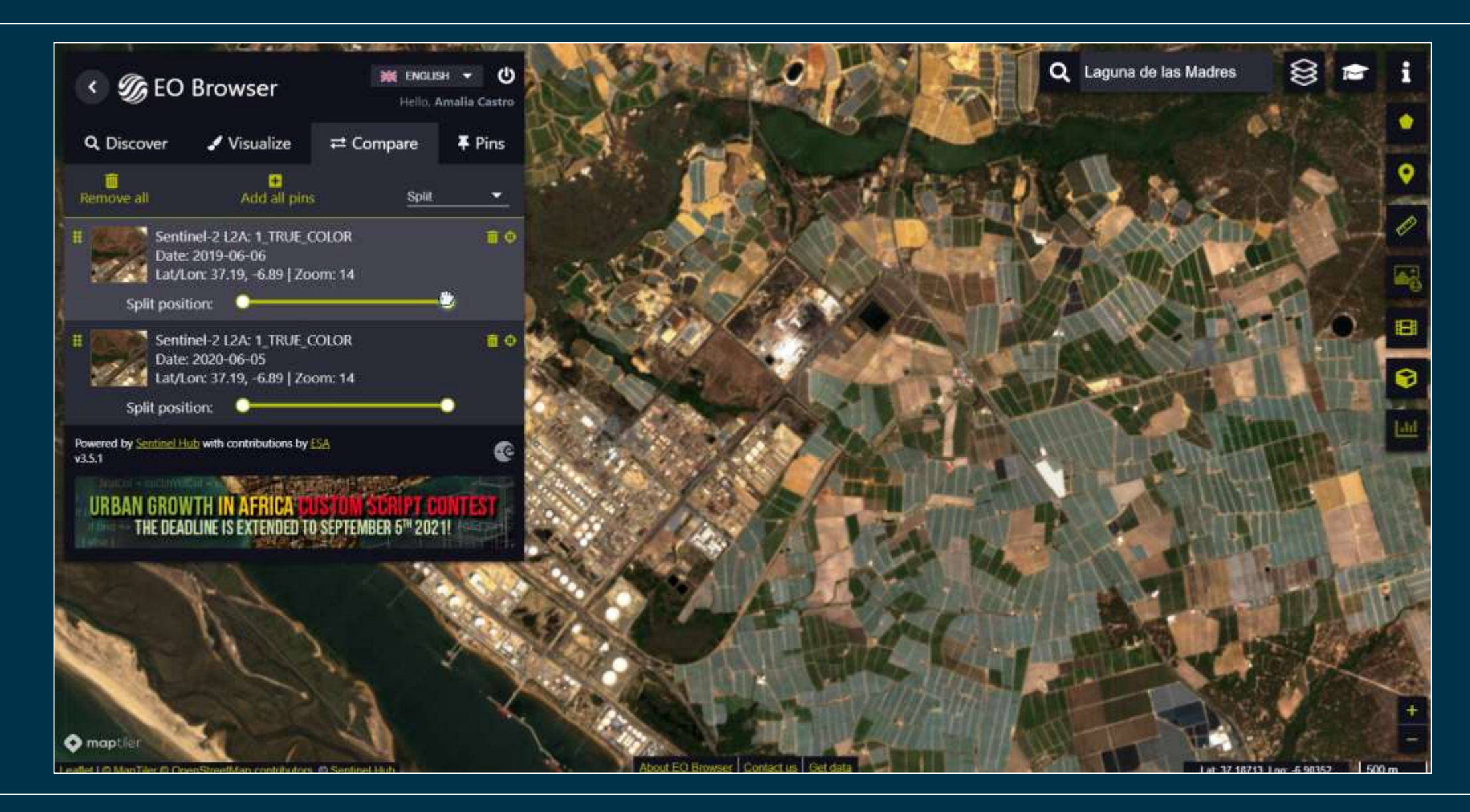

#### **Comparison of images in EO Browser + use of Pin**

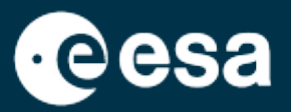

Pins can be shared via links or on social media:

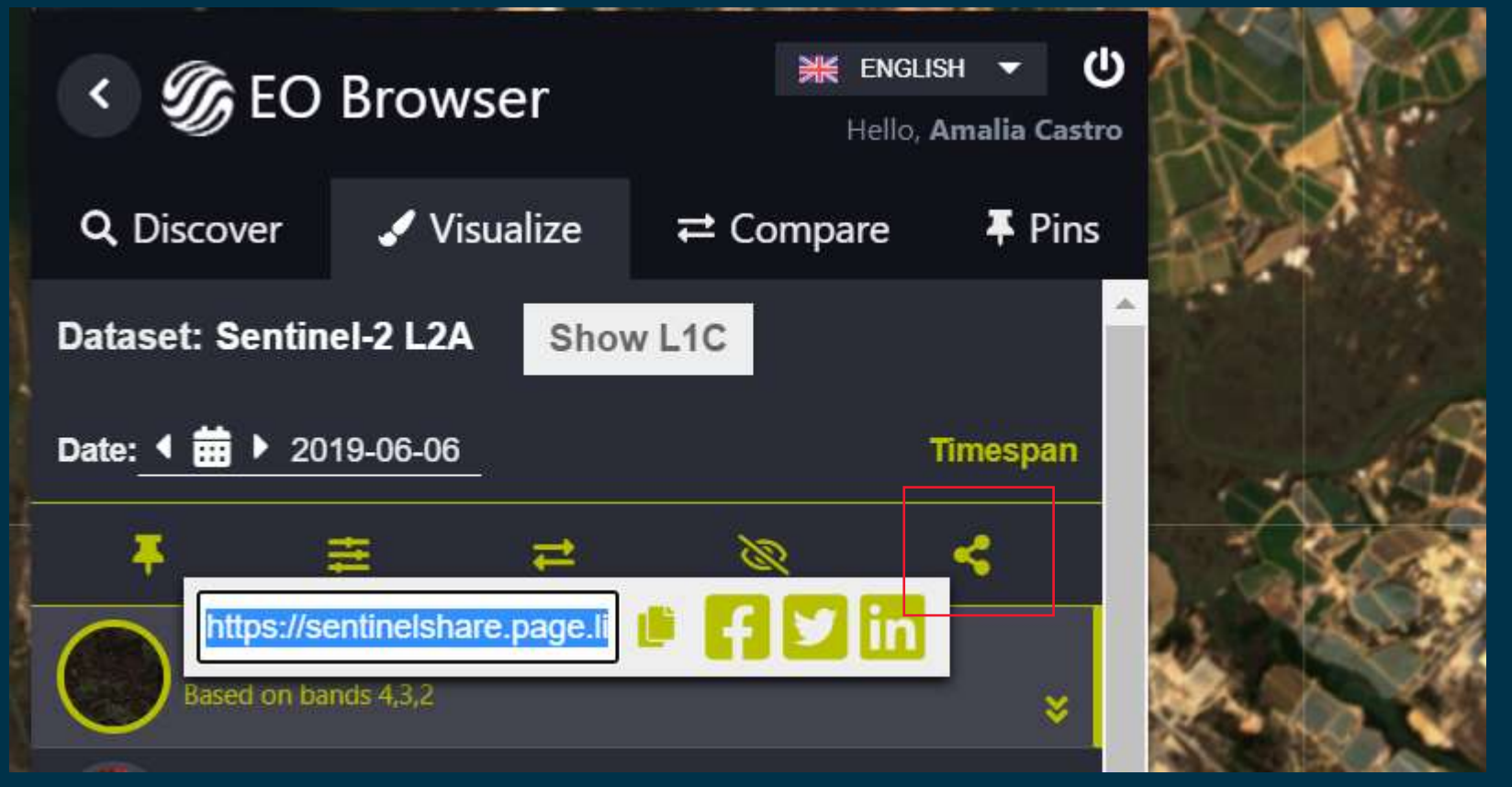

2019: <u>https://sentinelshare.page.link/EgY9</u> 2020: <u>https://sentinelshare.page.link/ijKe</u>

#### 🛏 🚦 📰 🔚 💻 🔚 🔚 🔚 💳 📲 🏪 🗿 📔 💳 📲 🖬 🎽 🗰 🚱 👘

### Creation of a timelapse (June - July for 2019 and 2020)

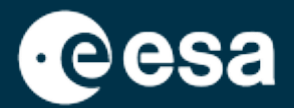

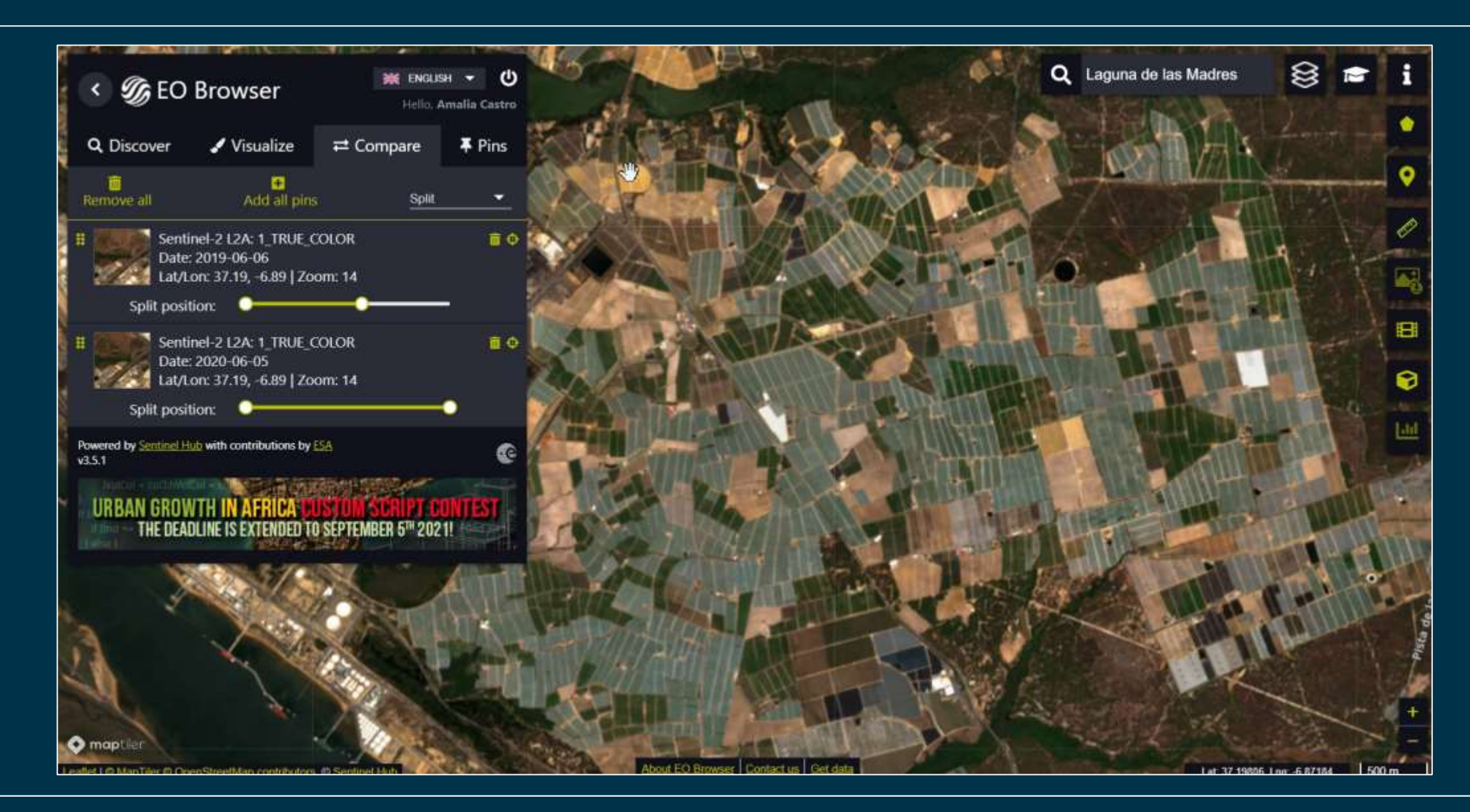

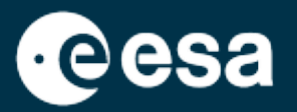

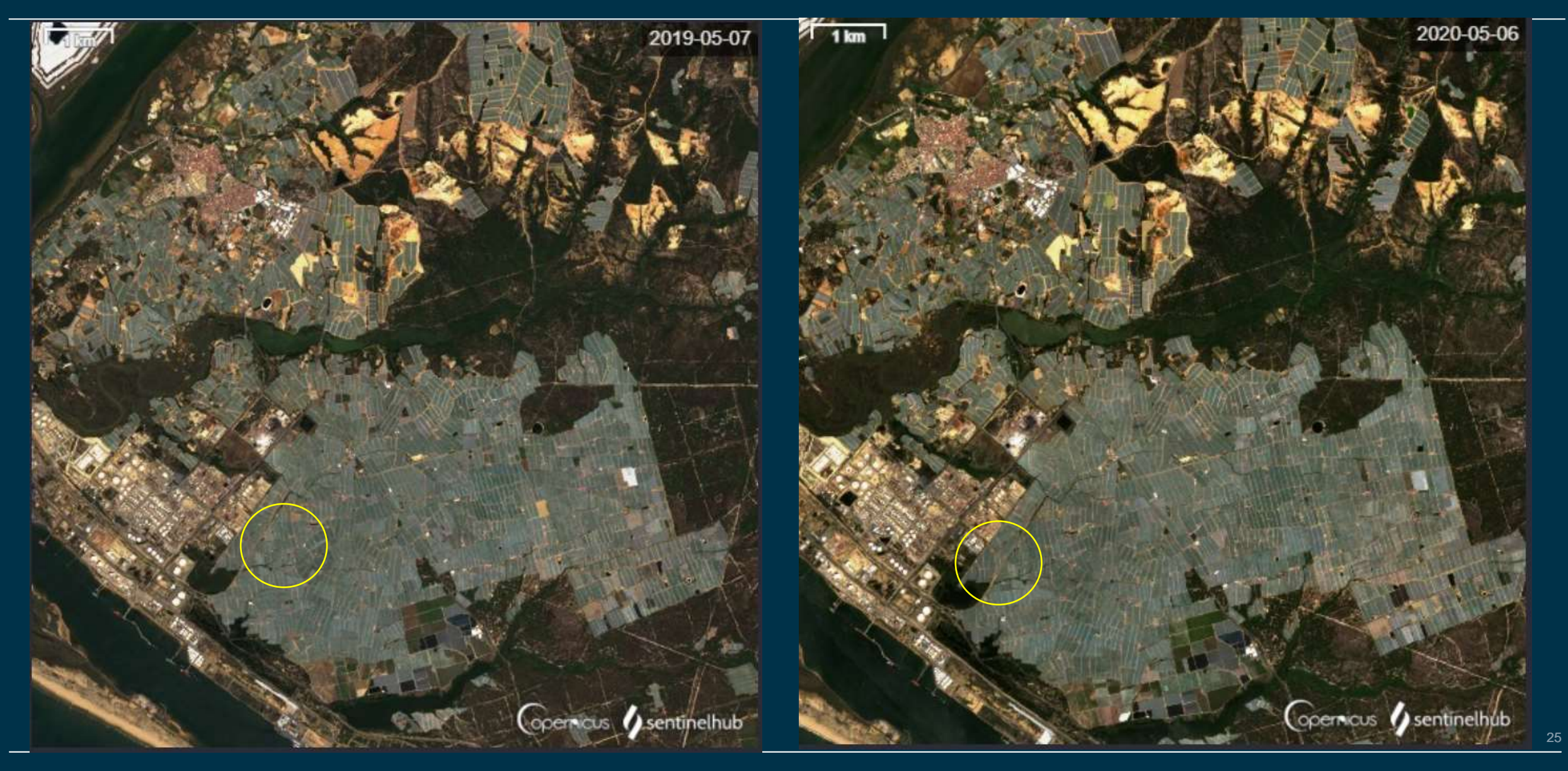

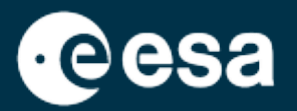

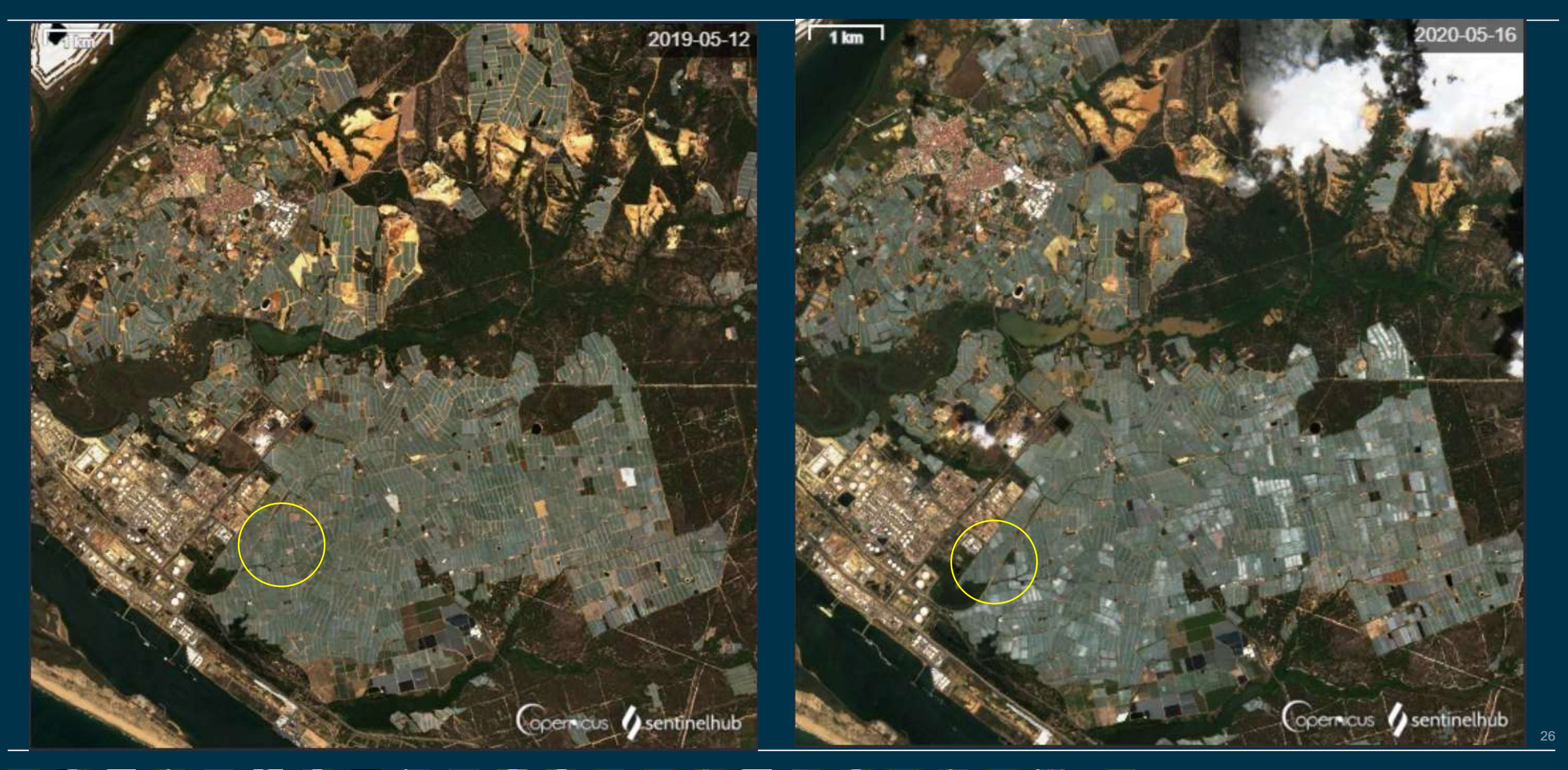

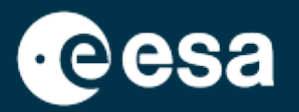

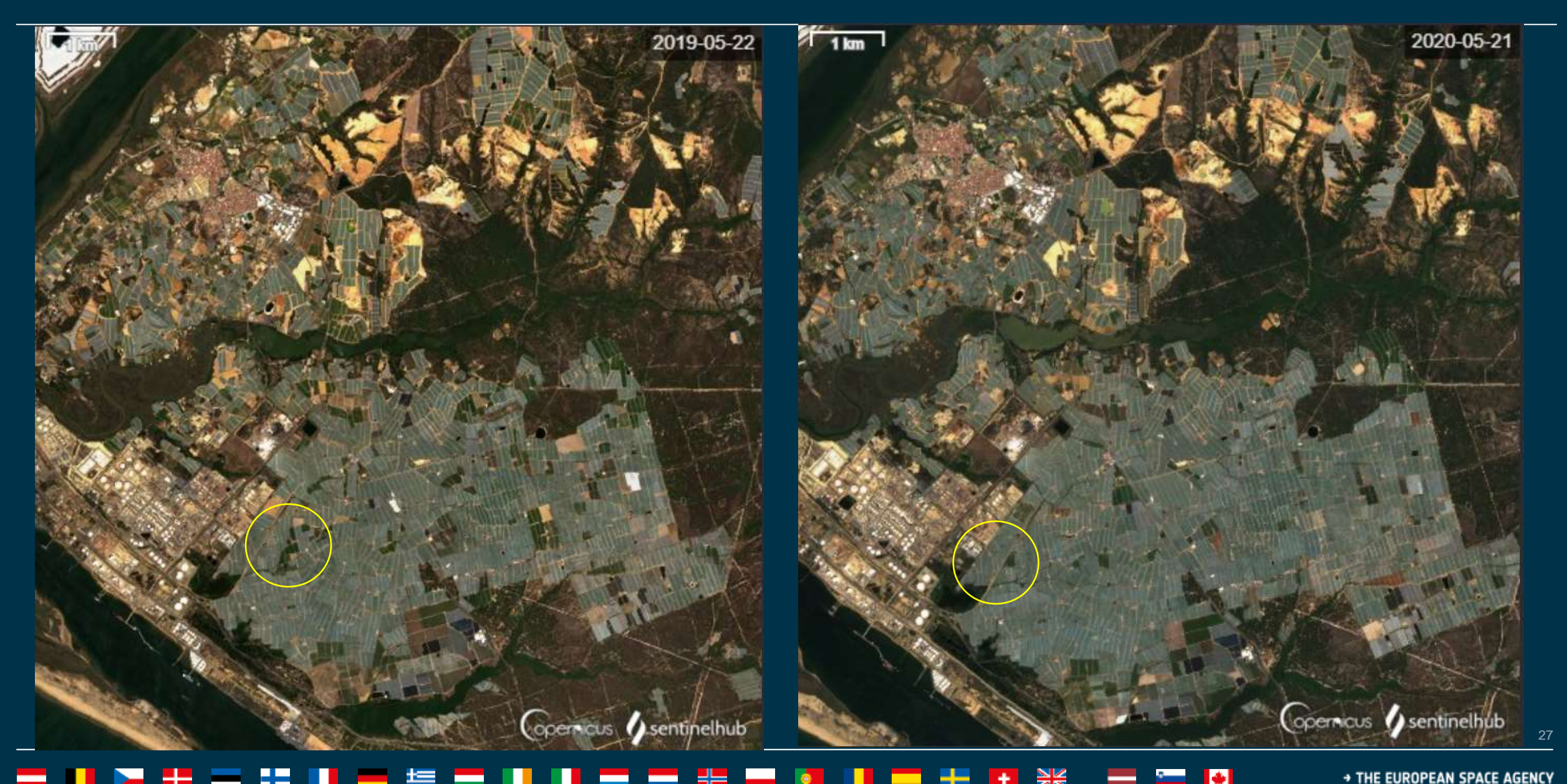

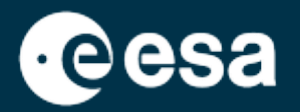

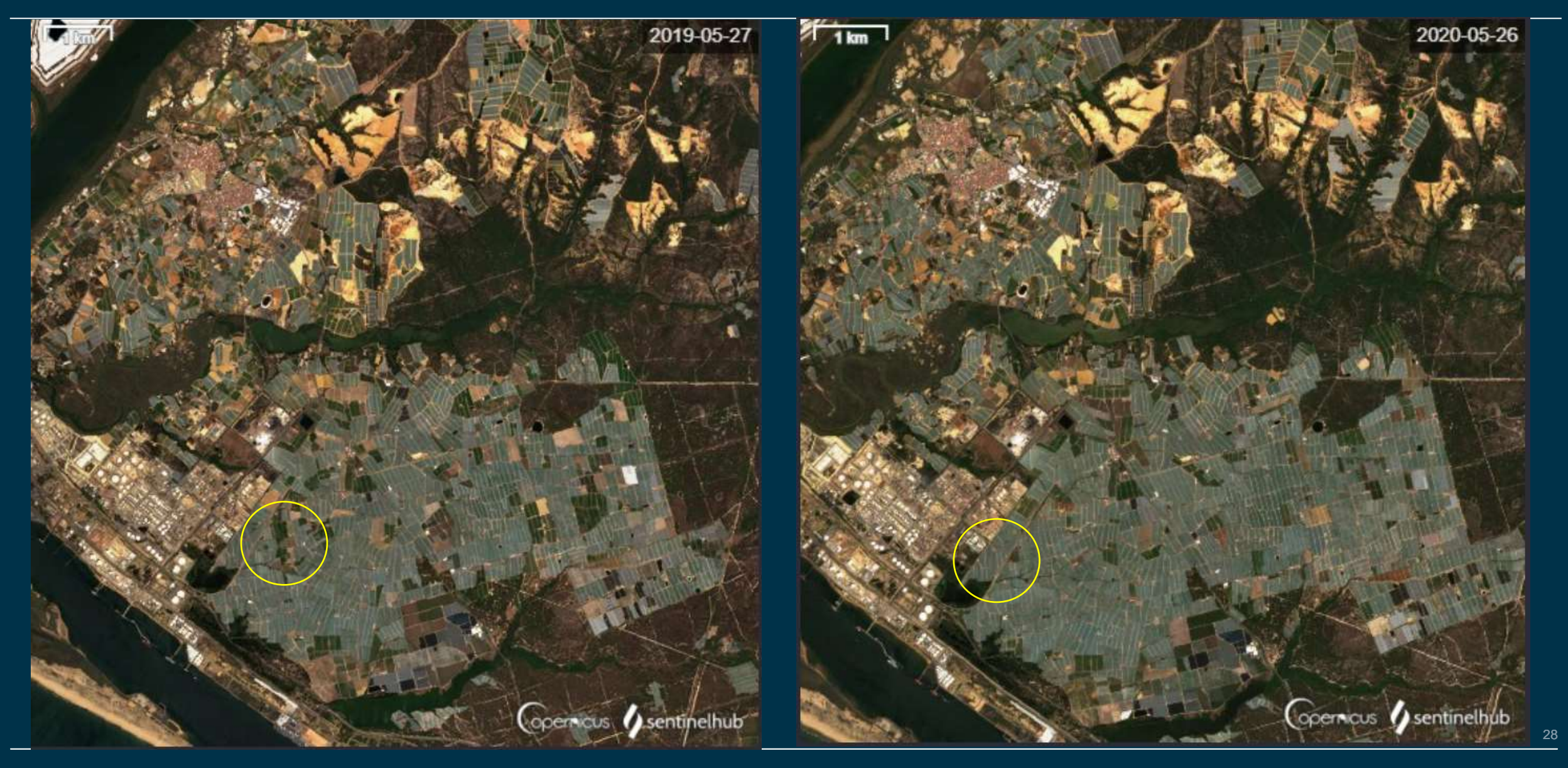

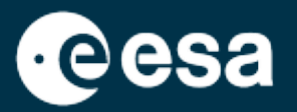

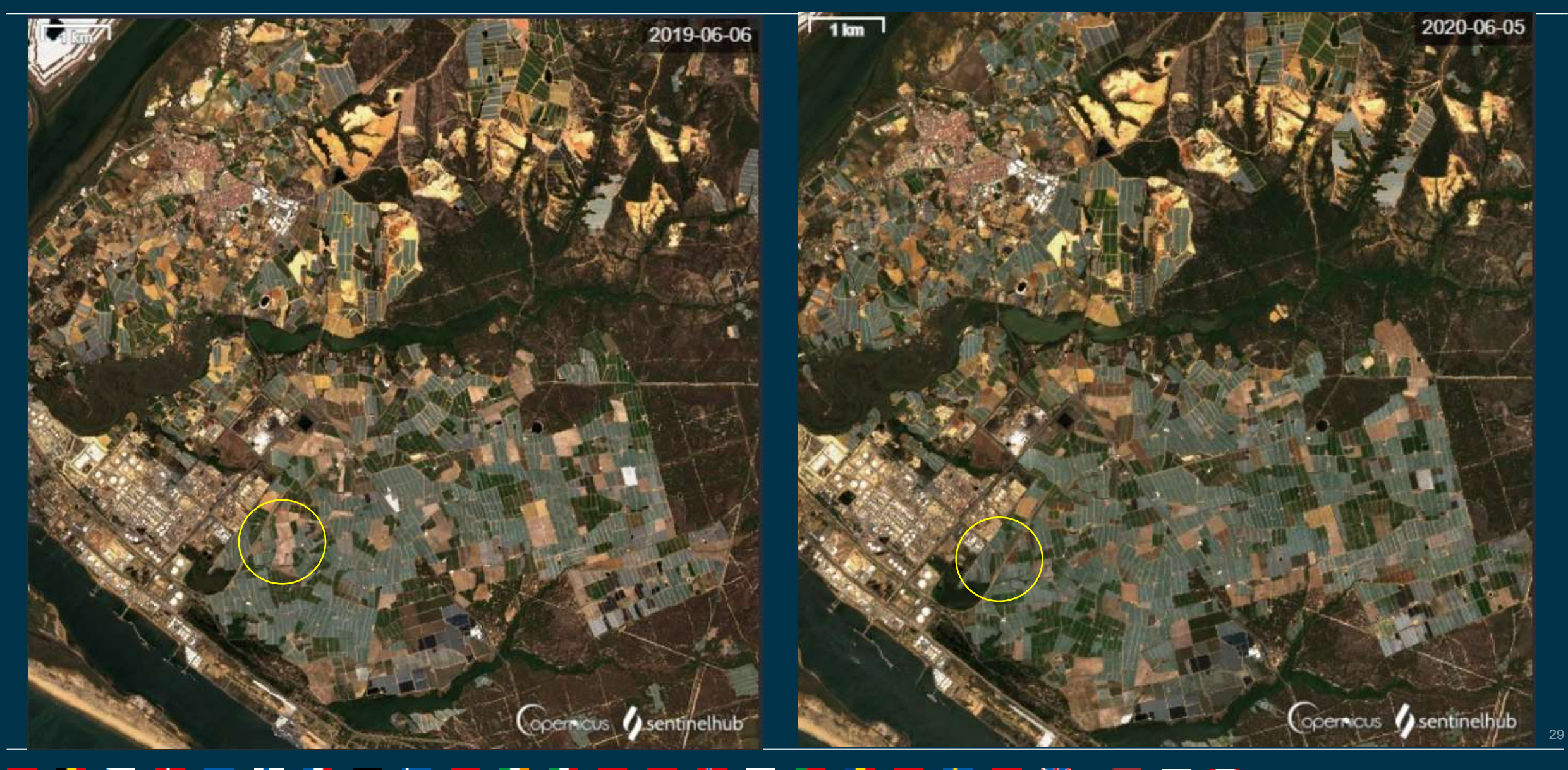

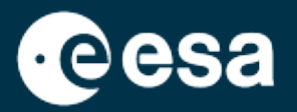

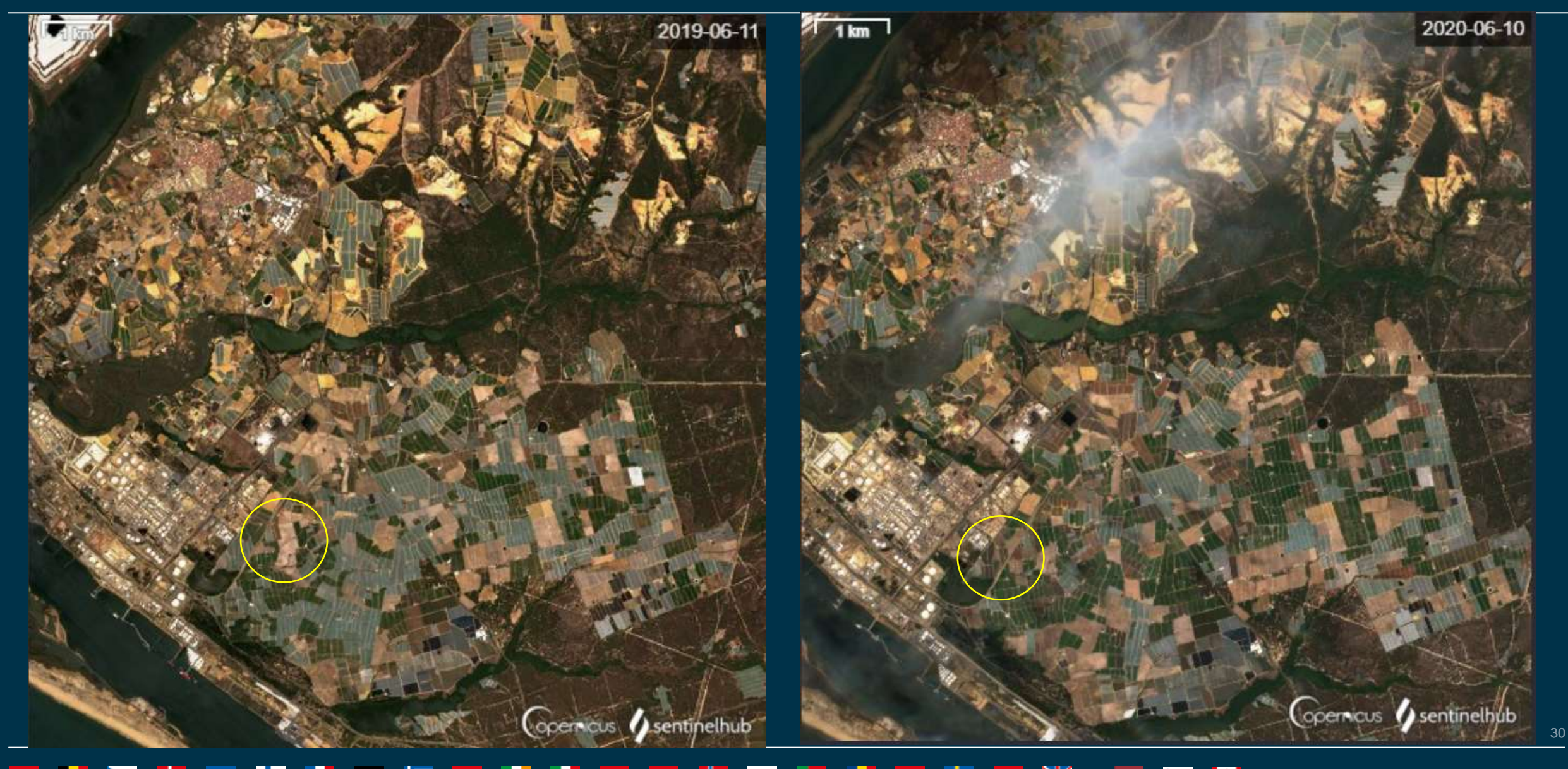

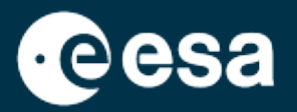

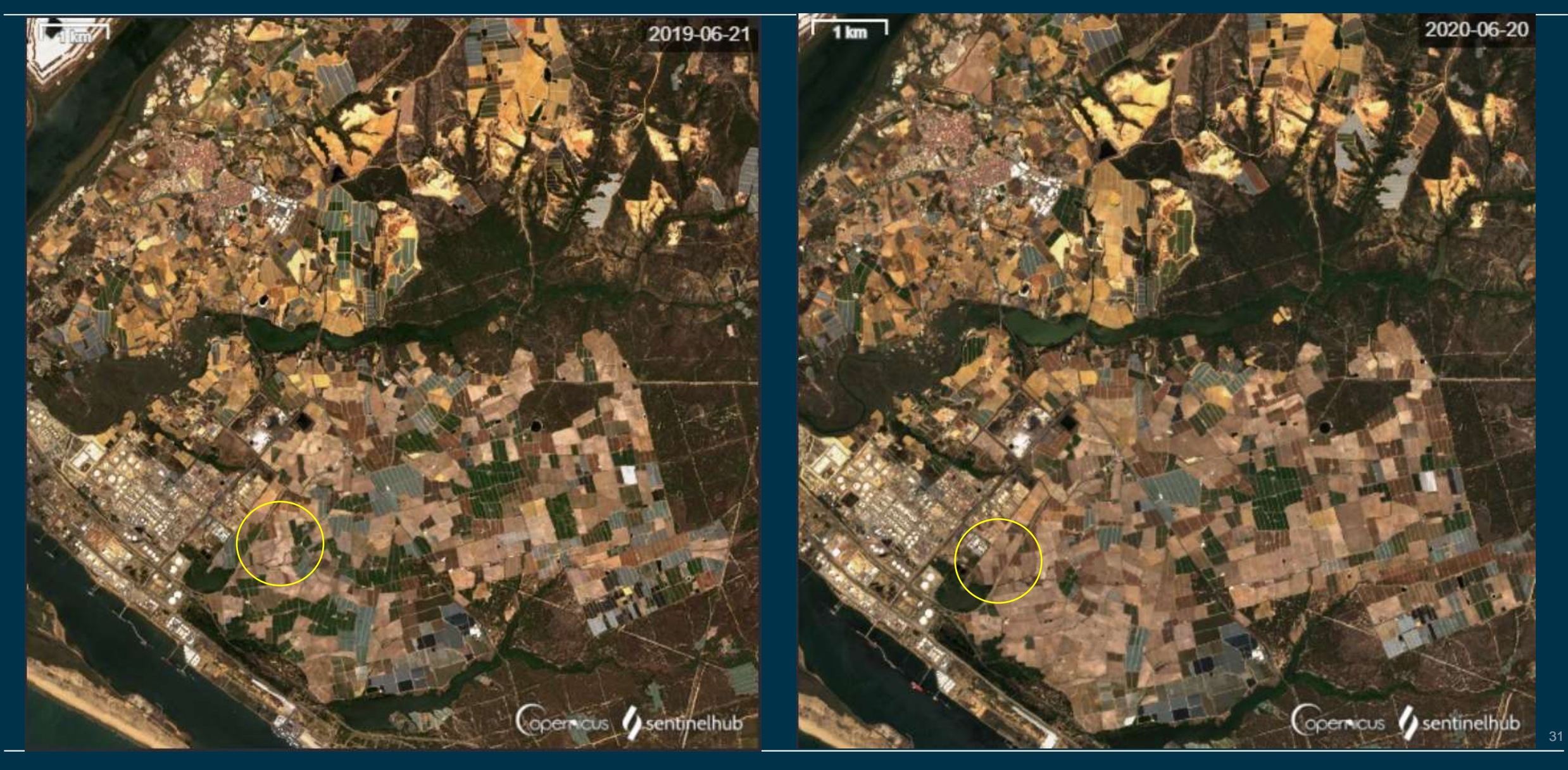

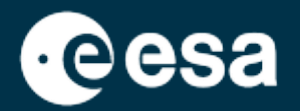

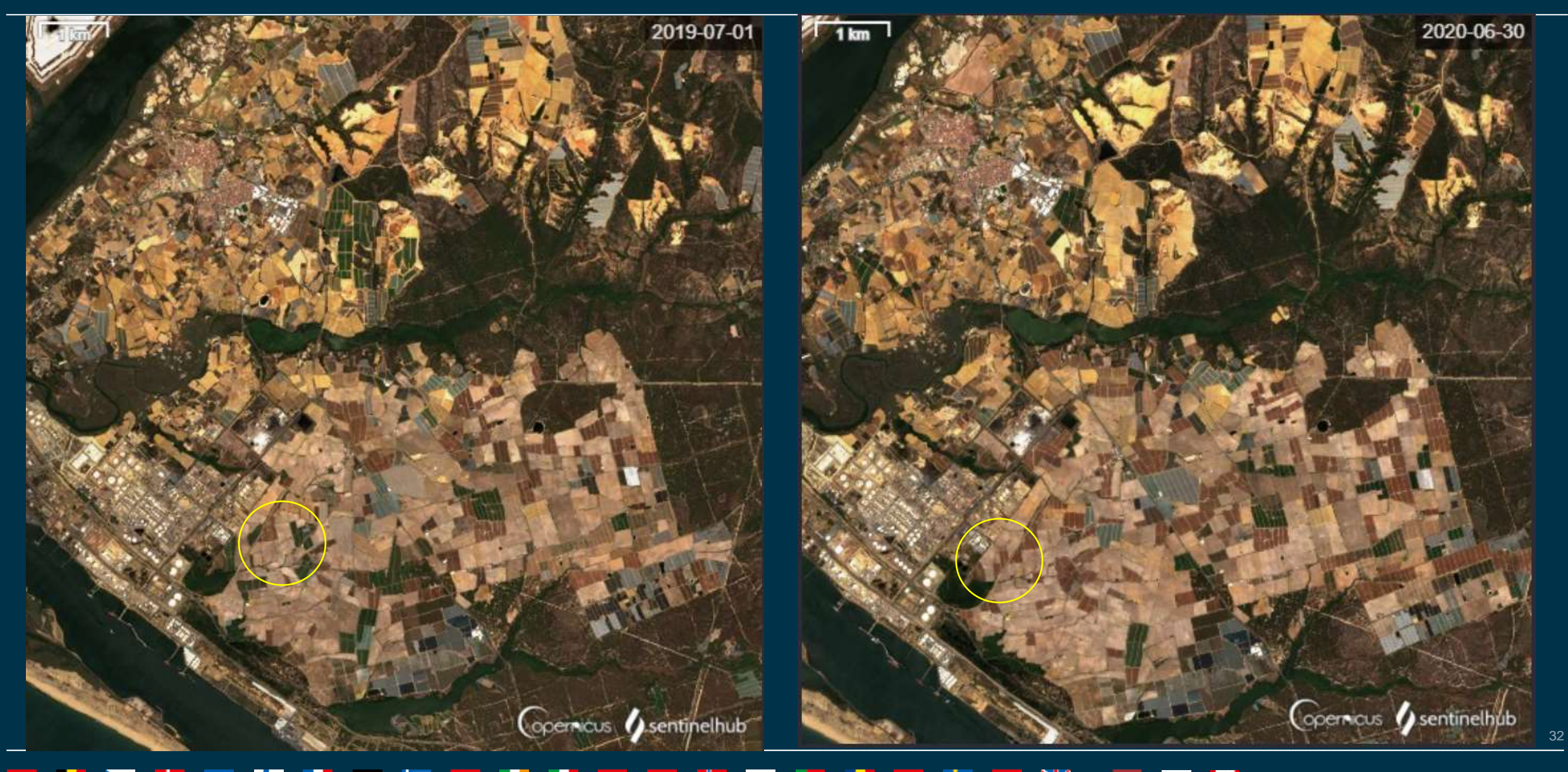

# Summary

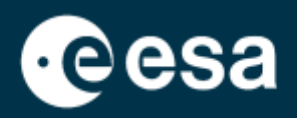

#### 1. Introduction

- 1. Intro to ESA RACE Dashboard
- 2. Intro to EO Browser
- 2. Case Study
  - 1. RACE Dashboard: Context
  - 2. EO Browser:
    - Data Search
    - Data comparison
    - Time series extraction (pixel and polygon)

→ THE EUROPEAN SPACE AGENCY

÷

#### Extract time series from an area or pixel

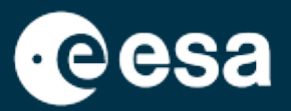

f

۲

0

8

9

aul

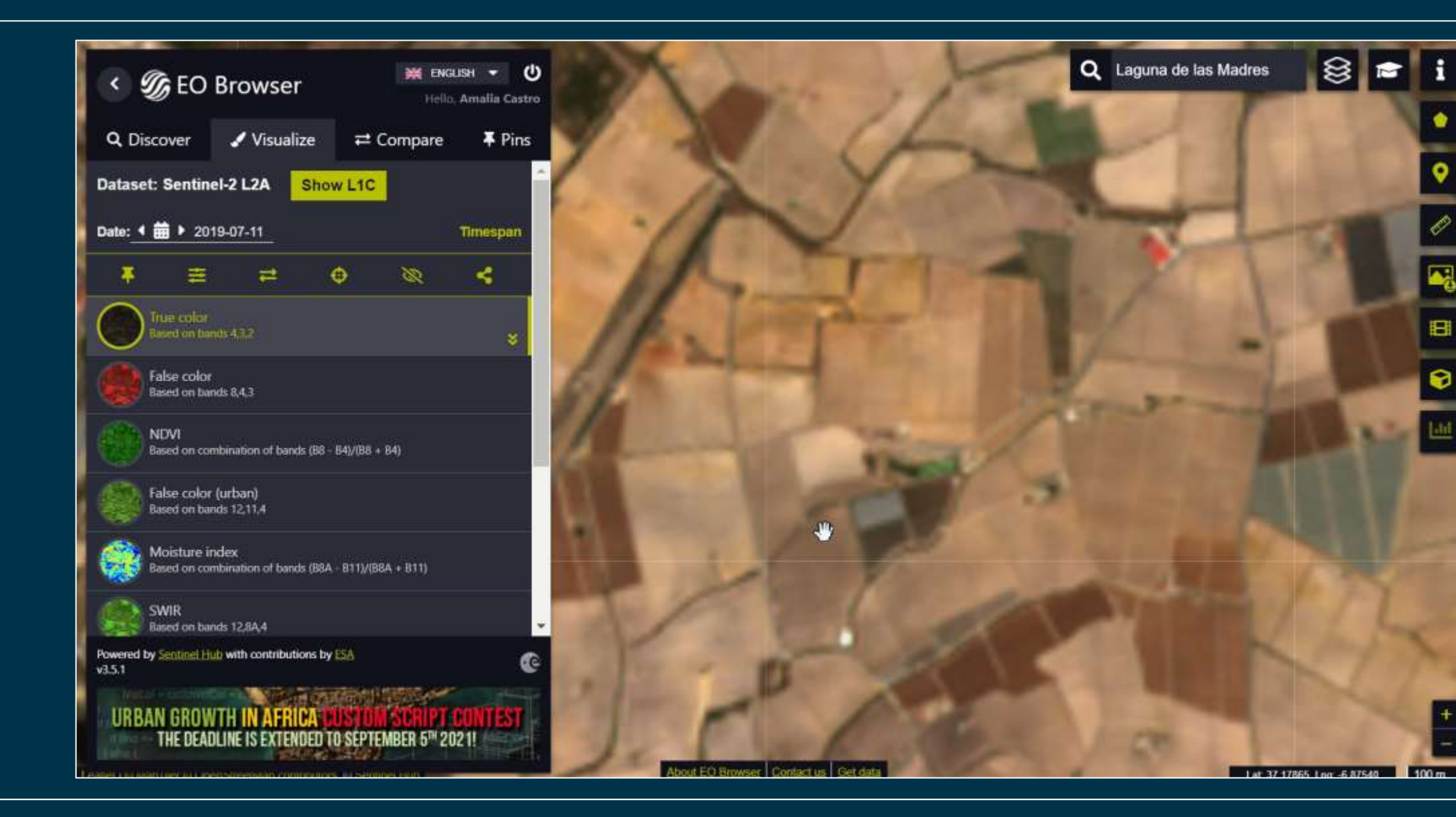

#### -+ +

![](_page_34_Picture_1.jpeg)

![](_page_34_Picture_2.jpeg)

![](_page_35_Picture_1.jpeg)

#### 2019: Harvest between 12-27 May

![](_page_35_Figure_3.jpeg)

#### 2020: Harvest between 5-10 June

![](_page_35_Figure_5.jpeg)

![](_page_36_Picture_1.jpeg)

To improve the visualisation of the time series, the data can be downloaded as CSV.

The pixel coordinates are Lat: 37.180266, Long: -6.876791

![](_page_36_Picture_4.jpeg)

![](_page_37_Picture_1.jpeg)

![](_page_37_Picture_2.jpeg)

![](_page_37_Picture_3.jpeg)

{"type":"Polygon","coordinates":[[[-6.878081,37.180786],[-6.876708,37.180752],[-6.876579,37.180154],[-6.877888,37.179915],[-6.878081,37.180786]]]}

![](_page_38_Picture_1.jpeg)

# 2019: Harvest between 12 April -2 May

![](_page_38_Figure_3.jpeg)

#### 2020: Harvest between 5-10 June

![](_page_38_Figure_5.jpeg)

# Summary

![](_page_39_Picture_1.jpeg)

#### 1. Introduction

- 1. Intro to ESA RACE Dashboard
- 2. Intro to EO Browser
- 2. Case Study
  - I. RACE Dashboard: Context
  - 2. EO Browser:
    - Data Search
    - Data comparison
    - Time series extraction (pixel and polygon)

→ THE EUROPEAN SPACE AGENCY

![](_page_40_Picture_0.jpeg)

# Thank you for your attention!

ESA UNCLASSIFIED – For Official Use